## Child or Spouse KIA, MIA and 100% Total & Permanently Disabled Hazlewood Checklist

## Not Hazlewood Legacy

This checklist is a guide to successfully completing an Initial Hazlewood application.

- 1. Congratulations! You've been admitted to TTU, attended Red Raider Orientation and registered for classes with no expected changes to your class schedule. You are ready to apply for Hazlewood benefits!
- 2. Go <u>https://www.depts.ttu.edu/mvp/</u>
- 3. Click on the MVP Forms Portal button (RED BUTTON)
- 4. Log in using your eraider username and password
- 5. Select Hazlewood Initial Exemption Application
- 6. Select the term in which you are applying
- 7. Choose which Hazlewood you are using (veteran, legacy, disability or spouse)
- 8. Enter Veterans biographical and DD214 information
- 9. Sign application and submit
- 10. Go back to the form's portal home page
- 11. Click on My Application
- 12. Upload required documentation
- 13. Once all required documentation is uploaded your status will show as "Submitted"

## **Upload Documentation**

**2. Disability Rating Letter:** Upload the VA rating letter **OR** Ch 35 Dependents Educational Assistance (DEA) Award Letter verifying Veteran is rated 100% totally & permanently disabled for the purpose of employability. <u>https://www.va.gov/</u> Veterans can create a username and password. Click on Download the required document by clicking - VA letters "Benefits Summary - Veteran Benefits" link.

**3. DD1300 for KIA or MIA:** Report of Casualty If you do not have a DD1300, you may request documentation at <u>https://www.va.gov/survivors/faqs.asp</u>

**4. Proof of Dependency to Veteran:** Attach a legible copy of the child's birth certificate listing veteran as parent, OR the most recent IRS Tax Transcript of veteran listing dependent child (IRS Transcript link is <a href="http://www.irs.gov">www.irs.gov</a>), OR court ordered document listing veteran as guardian of child. **Stepchild**- attach a copy of a marriage license connecting veteran with the parent on child's birth certificate. **Spouse**- attach a legible copy of the marriage certificate.